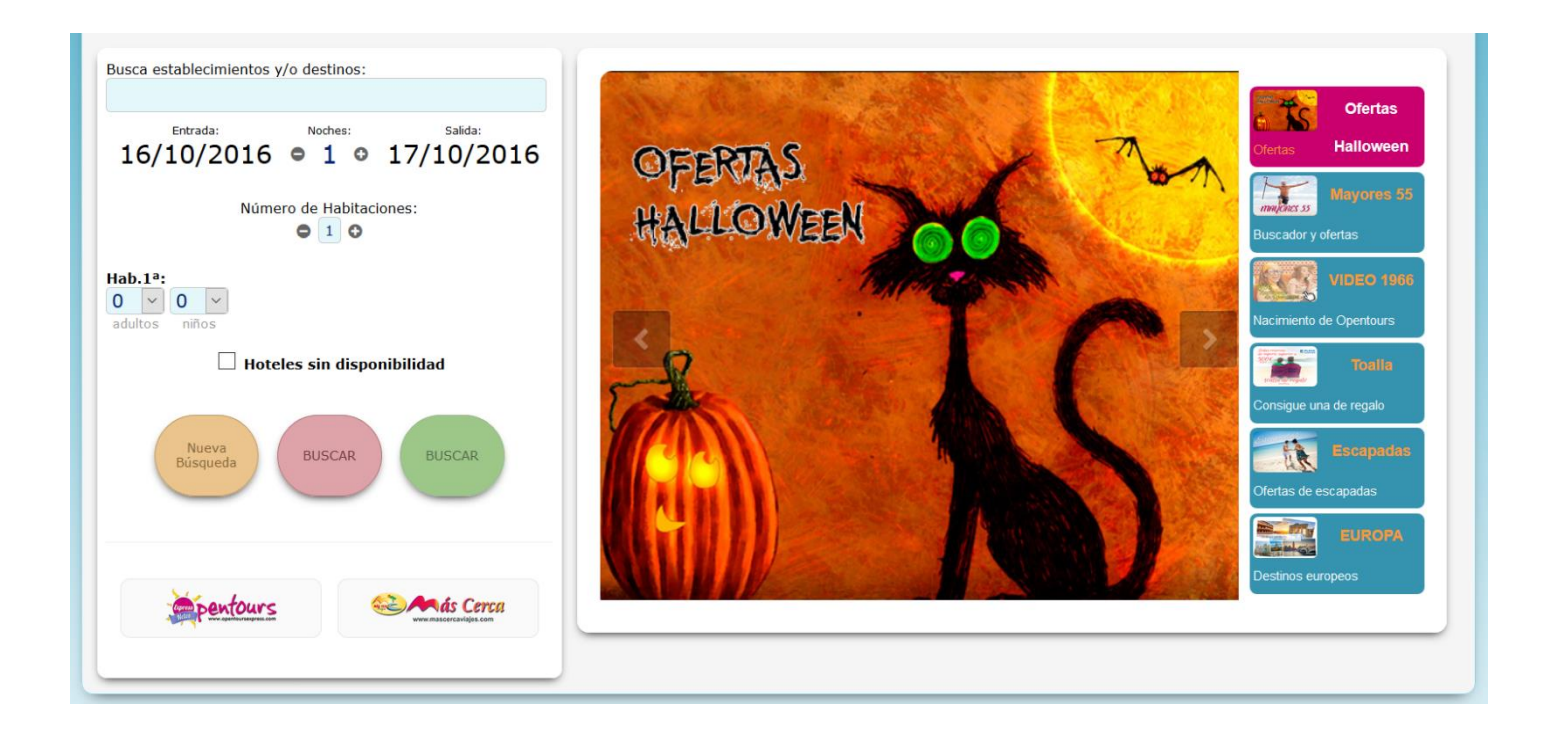

# NUEVA VERSIÓN BUSCADOR

Versión 3.1

#### Mejoras en diseño y buscador página web

Últimamente hemos trabajado para ofreceros un nuevo buscador con un diseño limpio y renovado con funcionalidad añadida para ayudarte a encontrar lo que tu cliente necesita.

**Grupo Opentours** 

## Índice Manual

| Nue  | evo Buscador Grupo Opentours                                          | 2                                                                                                    |
|------|-----------------------------------------------------------------------|----------------------------------------------------------------------------------------------------|
| Nue  | evo menú                                                              | 2                                                                                                    |
| For  | mulario de búsqueda                                                   | 3                                                                                                    |
| 3.1. | Mejora en el autocompletado                                           | 3                                                                                                    |
| 3.2. | Mapa ayuda destinos                                                   | 4                                                                                                    |
| 3.3. | Eliminamos los filtros en el buscador principal                       | 5                                                                                                    |
| 3.4. | Sugerencias mejoras.                                                  | 5                                                                                                    |
| Me   | jora en resultados.                                                   | 5                                                                                                    |
| Pos  | ibilidad de volver al antiguo buscador                                | 6                                                                                                    |
| Red  | liseño sección ofertas                                                | 6                                                                                                    |
| Nue  | evo Slider                                                            | 6                                                                                                    |
|      | Nue<br>For<br>3.1.<br>3.2.<br>3.3.<br>3.4.<br>Me<br>Pos<br>Rec<br>Nue | Nuevo Buscador Grupo Opentours<br>Nuevo menú<br>Formulario de búsqueda<br>3.1. Mejora en el autocompletado<br>3.2. Mapa ayuda destinos<br>3.3. Eliminamos los filtros en el buscador principal<br>3.4. Sugerencias mejoras<br>Mejora en resultados<br>Posibilidad de volver al antiguo buscador<br>Rediseño sección ofertas |

### 1. Nuevo Buscador Grupo Opentours

Tenemos el placer de presentaros nuestro nuevo buscador junto con un pequeño lavado de cara en nuestras webs. Hemos trabajado para traer un diseño más limpio y ágil. El objetivo es que os ayude a encontrar de una forma más fácil y rápida lo que vuestro cliente necesita. Por eso, en este pequeño manual vamos a explicaros cuales son las mejoras que hemos introducido para que os vayáis familiarizando con el nuevo entorno de búsquedas.

No obstante, no te preocupes si te cuesta adaptarte al nuevo diseño y funcionalidades, también hemos pensado en ti. Para que la transición te resulte más cómoda, hemos mantenido la misma versión que venías disfrutando hasta ahora. Te resultará tan simple como hacer un clic e irás pudiendo cambiar entre una y otra versión.

Si estás interesado en saber cuáles son los cambios más destacados sigue leyendo este breve manual.

### 2. Nuevo menú

Hemos rediseñado el menú de nuestras webs para que sea más rápido y fácil acceder a las distintas secciones que componen nuestra aplicación, agrupando según funcionalidad.

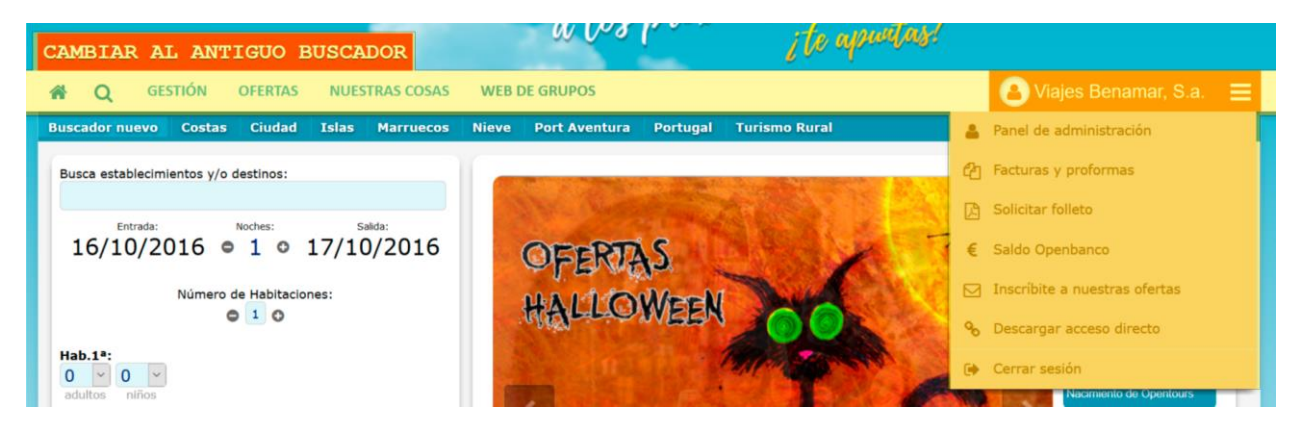

Ilustración 2.1. Nuevo menú web

Como podéis ver en la Ilustración 2.1 la zona sombreada de amarillo es el nuevo menú que encontrarás en la página. Compuesto de:

- Inicio. Representado a con una casa, te llevará siempre a la página del buscador.
- Buscador. Representado por una lupa te permite buscar información de los establecimientos que tenemos en nuestro portfolio.
- Gestión. Donde podréis gestionar vuestras reservas y peticiones realizadas.
- Ofertas. Donde podréis buscar las distintas ofertas que te ofrecemos.
- Nuestras cosas. Donde podrás dar un vistazo a distintas noticias relacionadas con el Grupo Opentours y que pueden resultarte de interés.
- Web de grupos. Que te lleva a la web de nuestro departamento de grupos.

En la sección donde aparece el nombre de tu agencia una vez que has accedido a la página, podrás acceder

a:

- Panel de administración. Donde podrás gestionar distintos datos de tu agencia junto con el estado de la facturación de tus reservas.
- Facturas y proformas. Acceso rápido para poder descargar las facturas y las proformas de vuestras reservas.
- Solicitud de folletos.
- Saldo Openbanco.
- Inscríbete a nuestras ofertas. Donde podrás inscribir tu email para recibir nuestras ofertas en tu buzón de correo.
- Descargar acceso directo.
- Cerrar sesión.

## 3. Formulario de búsqueda

El nuevo formulario de búsqueda es una versión mejorada del anterior que trata de agilizar y simplificar su uso. Siempre tendrás acceso al nuevo buscador al igual que a los anteriores buscadores donde se filtraba por tipología. Lo puedes ver subrayado de naranja en la Ilustración 3.1.

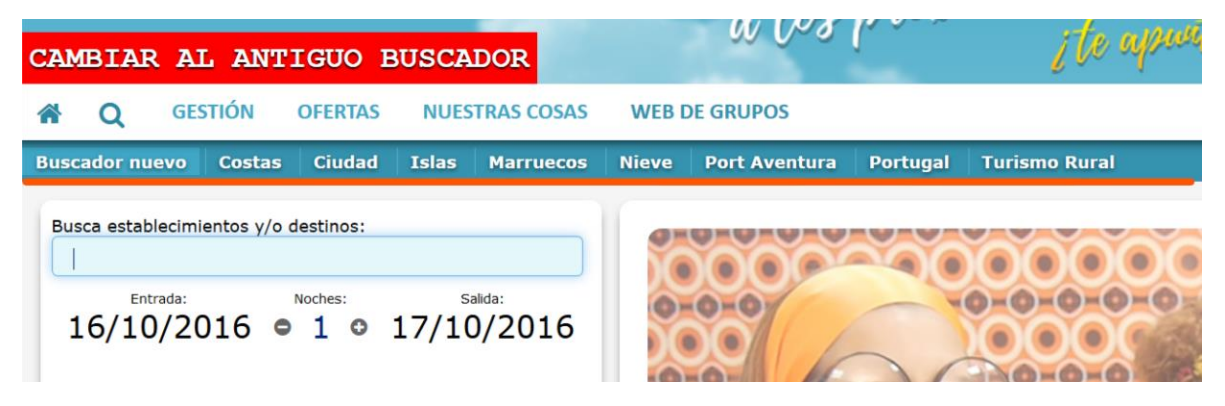

Ilustración 3.1. Nuevo buscador y búsqueda por tipologías.

#### 3.1. Mejora en el autocompletado.

En un solo campo tendrás acceso a todo nuestro producto, podrás indicar el nombre del establecimiento, la pobalción o provincia que desees, el nuevo buscador será capaz de sugerirte el nombre de lo que buscas y te lo agrupará por tipo. Puedes ver un ejemplo de búsqueda con el termino **malaga** en la Ilustración 3.2.

| Busca e | stablecim         | ientos v/o d                            | destinos:   |         |            |
|---------|-------------------|-----------------------------------------|-------------|---------|------------|
| Mála    | ga                |                                         |             |         |            |
|         |                   |                                         |             |         | Provincias |
| 9       | Málaga<br>523 est | <b>i</b><br>tablecimier                 | ntos        |         |            |
|         |                   |                                         |             | Po      | blaciones  |
| •       | Málaga<br>(Málag  | <b>a</b> ), 69 esta                     | blecimiento | 05      |            |
|         | Váloz N           | lálaga                                  | lecimientos |         |            |
| •       | (Málag            | <b>a</b> ), 2 estab                     | iceninento. |         |            |
| •       | (Málag            | <b>a</b> ), 2 estab                     | icennento.  | Estable | cimientos  |
| •       | Hostal<br>Arcos o | a), 2 estab<br>Malaga 🤹<br>de la Fronte | era, Cádiz  | Estable | cimientos  |

Ilustración 0.1. Sugerencias nuevo buscador.

Igualmente, te ayudará con sugerencias inteligentes para encontrar el término de búsqueda que necesites. Imaginemos que queremos buscar **torremolinos** pero nos equivocamos y ponemos **torremulinos**, el buscador te mostrará sugerencias de búsqueda bajo el titulo **Quizás quiso decir**, como muestra la ilustración 3.2

| Toledo<br>60 establecimientos<br>Burgos<br>56 establecimientos | Tiovincias    |
|----------------------------------------------------------------|---------------|
| Burgos<br>56 establecimientos                                  |               |
|                                                                |               |
|                                                                | Poblaciones   |
| • Torremolinos<br>(Málaga), 65 establecimientos                |               |
| Oos Torres<br>(Córdoba), 1 establecimiento                     |               |
| <b>O</b> Torres (Jaén), 1 establecimiento                      |               |
| Est                                                            | ablecimientos |

Ilustración 0.2. Sugerencias de error.

#### 3.2. Mapa ayuda destinos.

Una vez que hayas introducido el destino, ponemos a tu disposición los datos de situación para que te resulte más fácil ubicar los establecimientos y servicios que pueda haber en la zona. Lo puedes ver el mapa que se mostraría tras seleccionar **Torremolinos**, puedes ver en la ilustración 3.4.

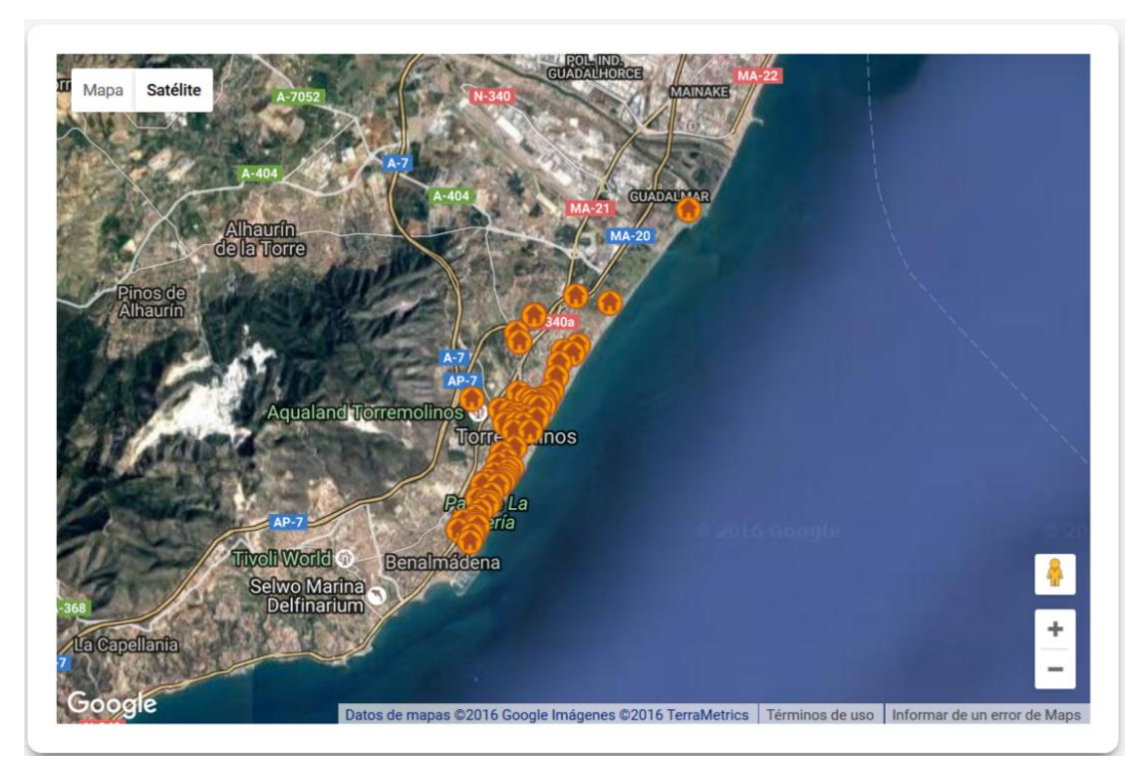

Ilustración 0.3. Mapa ejemplo de Torremolinos.

### 3.3. Eliminamos los filtros en el buscador principal.

Ahora podrás hacerlos una vez hayas realizado la búsqueda del destino o establecimiento en el que esté interesado tu cliente. En la Ilustración 3.4 puedes ver la nueva sección de filtros mejorada y rediseñada con nuevos filtros como:

- Filtrar por establecimiento.
- Rango de precios.
- Mejoras en los resultados tras aplicar los filtros.
- Agregamos la capacidad de aplicar el filtro en un clic.

| FILTROS<br>BÚSQUEDA<br>Establecimiento<br>Filtre por establecimie |  |  |  |  |  |  |                                                |  |
|-------------------------------------------------------------------|--|--|--|--|--|--|------------------------------------------------|--|
|                                                                   |  |  |  |  |  |  | Rango Precios                                  |  |
|                                                                   |  |  |  |  |  |  | Min. Precio: 00.00 	€<br>Max. Precio: 00.00 	€ |  |
| Ofertas                                                           |  |  |  |  |  |  |                                                |  |
| Hoteles Con oferta                                                |  |  |  |  |  |  |                                                |  |
| Regimen                                                           |  |  |  |  |  |  |                                                |  |
|                                                                   |  |  |  |  |  |  |                                                |  |

Ilustración 0.4. Filtros

#### 3.4. Sugerencias mejoras.

Seguimos trabajando para incorporar novedades y mejoras a este nuevo buscador y diseño que os presentamos actualmente para tenerlas listas en futuras revisiones tan pronto como sea posible. Igualmente, agradecemos cualquier sugerencia u opinión que quieras hacernos llegar sobre el nuevo buscador y características que quieras que agreguemos.

### 4. Mejora en resultados.

Hemos mejorado el buscador optimizando y maximizando los resultados. Gracias al nuevo motor de búsqueda, si no hay disponibilidad en el establecimiento que estés buscando, podrás acceder a una búsqueda rápida de otros establecimientos en la zona o en la misma localidad. Puedes ver un ejemplo en la ilustración 4.1.

![](_page_6_Picture_0.jpeg)

Ilustración 4.1. Sugerencias establecimientos sin disponibilidad.

## 5. Posibilidad de volver al antiguo buscador

Si no te sientes cómodo con el nuevo diseño, puedes usar algunas de las nuevas características con el diseño anterior. Donde encontrarás el nuevo buscador para que te vayas familiarizando con el poco a poco. Para ello dispones del botón rojo encima del menú

## 6. Rediseño sección ofertas

Hemos mejorado la sección de ofertas dando un diseño más limpio y organizado. También hemos introducido nuevas ayudas en el buscador de ofertas y mejorado su funcionalidad indicando cantidad de ofertas disponible en cada categoría para las fechas seleccionadas y agrupándolas por establecimiento. Pásate por ella para darle un vistazo y déjanos tus opiniones y sugerencias para mejorarla.

## 7. Nuevo Slider

Diseño de slider nuevo para mejorar la comunicación de campañas, ofertas y noticias de interés que os queremos transmitir.